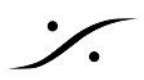

## Danteデバイスのマルチキャストグループ設定-Ciscoスイッチ

Danteデバイスを Merging 設定ファイル で設定されたCiscoスイッチに接続して使用する場合、追加の設定手 順が必要です。

Dante ユーザーはIPマルチキャストグループを追加する必要があります:

- Cisco Administration ページを開いてください(Mergingのコンフィグファイルを適用した後のデフォル トアドレスは169.254.1.254です)
- Cisco Administration ページの Display Mode を Advanced に設定してください
- Multicast > IP Multicast Group Address をクリックして開いてください
- 左上の + をクリックして、Multicast Group を追加してください。

| IP Multicast Group Address Table |           |                   |  |
|----------------------------------|-----------|-------------------|--|
| + Details                        |           |                   |  |
| Filter: 🗌 VLAN ID equals to      |           | (Range: 1 - 4094) |  |
| IP Version equals to             | Version 4 |                   |  |

 VLAN ID に1と入力し、IPマルチキャストグループアドレスとして 224.0.0.230 を入力して Apply を クリックします。

|   | Add IP Multica             | st Group Addres         | S                   |
|---|----------------------------|-------------------------|---------------------|
|   | • VLAN ID:                 | 1                       | ) (Range: 1 - 4094) |
|   | IP Version:                | ○ Version 6 ● Version 4 |                     |
| ١ | IP Multicast Group Address | : 224.0.0.230           | ]                   |
| ι | Source Specific:           | 🗌 Include               | -                   |
| l | Source IP Address:         |                         | l                   |
|   |                            |                         |                     |

- 同様に <u>224.0.0.231</u>, <u>224.0.0.232</u>, <u>224.0.0.233</u>を加えてください。
- Close で ひとつ前の表示に戻します。
- 下にある表の中で、まず 224.0.0.230 グループにチェックを入れて、Details をクリックし、詳細を表示 させます。
- Dante デバイスを接続しているポートを <u>Static</u> に設定し、Applyをクリックします。

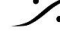

. dsp Japan Ltd, 4-8-5 Nakameguro, Meguro-ku, Tokyo 153-0061 T: 03-5723-8181 F: 03-3794-5283 U: http://www.dspj.co.jp

| VLAN ID:<br>IP Version:<br>IP Multicas<br>Source IP /<br>Eitter: /nte | t Groi<br>Addre | up Ad<br>ss:<br>Type | dress | 1<br>Ve<br>: 22<br>* | 4.0.0. | 4<br>230 | G   | 0   |     |      |
|-----------------------------------------------------------------------|-----------------|----------------------|-------|----------------------|--------|----------|-----|-----|-----|------|
| Interface                                                             | GE1             | GE2                  | GE3   | GE4                  | GE5    | GE6      | GE7 | GE8 | GE9 | GE10 |
| Static                                                                | 0               | 0                    | 0     | 0                    | 0      | 0        | 0   | 0   | ۲   | ۲    |
| Dynamic                                                               | 0               | 0                    | 0     | 0                    | 0      | 0        | 0   | 0   | 0   | 0    |
| None                                                                  | ۲               | 0                    | ۲     | ۲                    | 0      | ۲        | ۲   | 0   | õ   | õ    |
| Apply                                                                 |                 | Clo                  | se    |                      |        |          |     |     |     |      |

\*ポート9-10にDanteデバイスを接続している場合の例

- 同じことをアドレス 224.0.0.231, 224.0.0.232, 224.0.0.233 に対して同じ操作を繰り返します。 •
- 設定が終了したら、画面上部で点滅している赤い Save マーク 🖺 をクリックし、保存が完了したら終 • 了です。

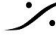

Contraction Contraction Contra T : 03-5723-8181 F : 03-3794-5283 U : http://www.dspj.co.jp